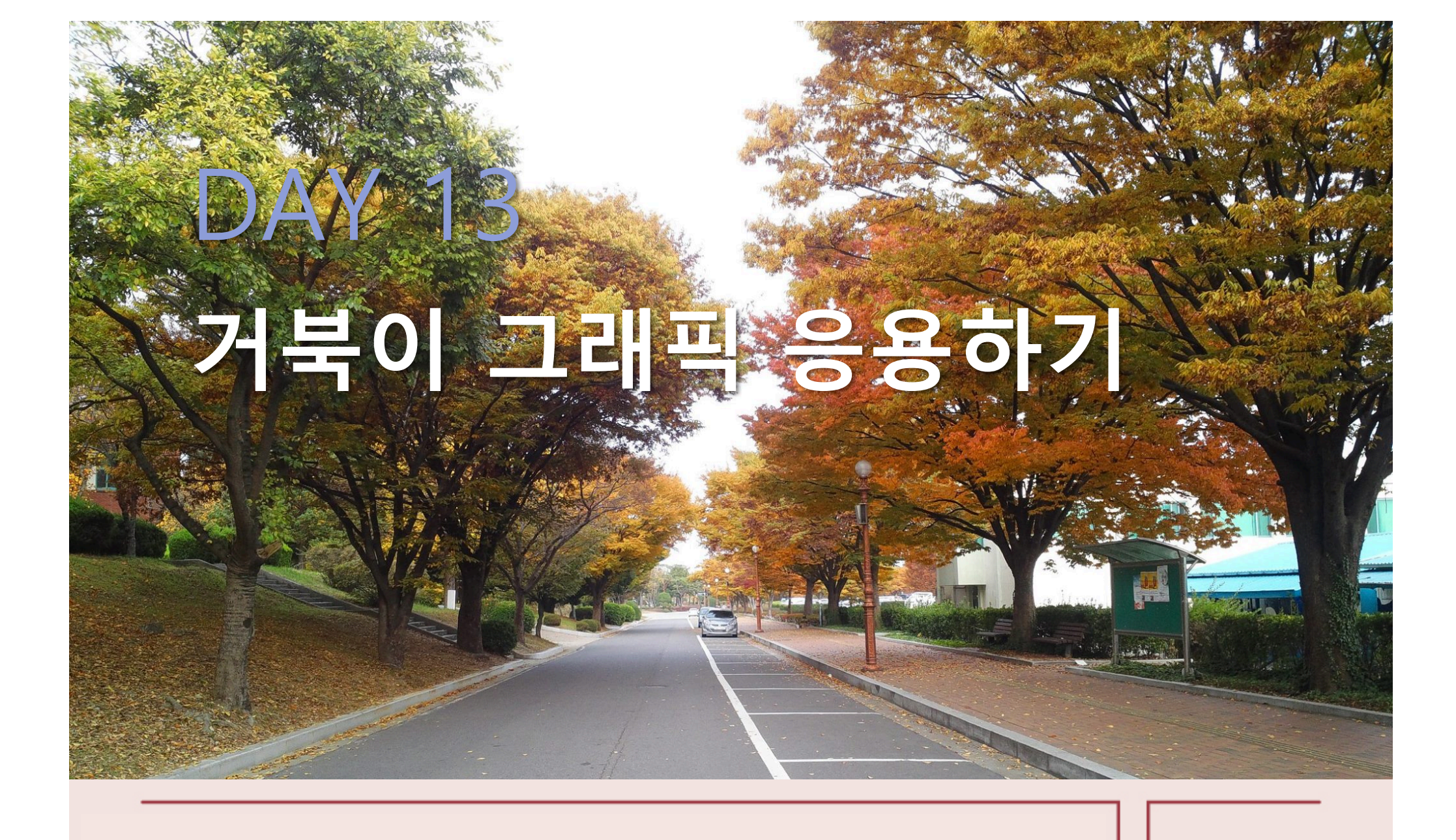

#### **모두의 파이썬** 20일 만에 배우는 프로그래밍 기초

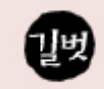

#### 거북이 그래픽 응용하기

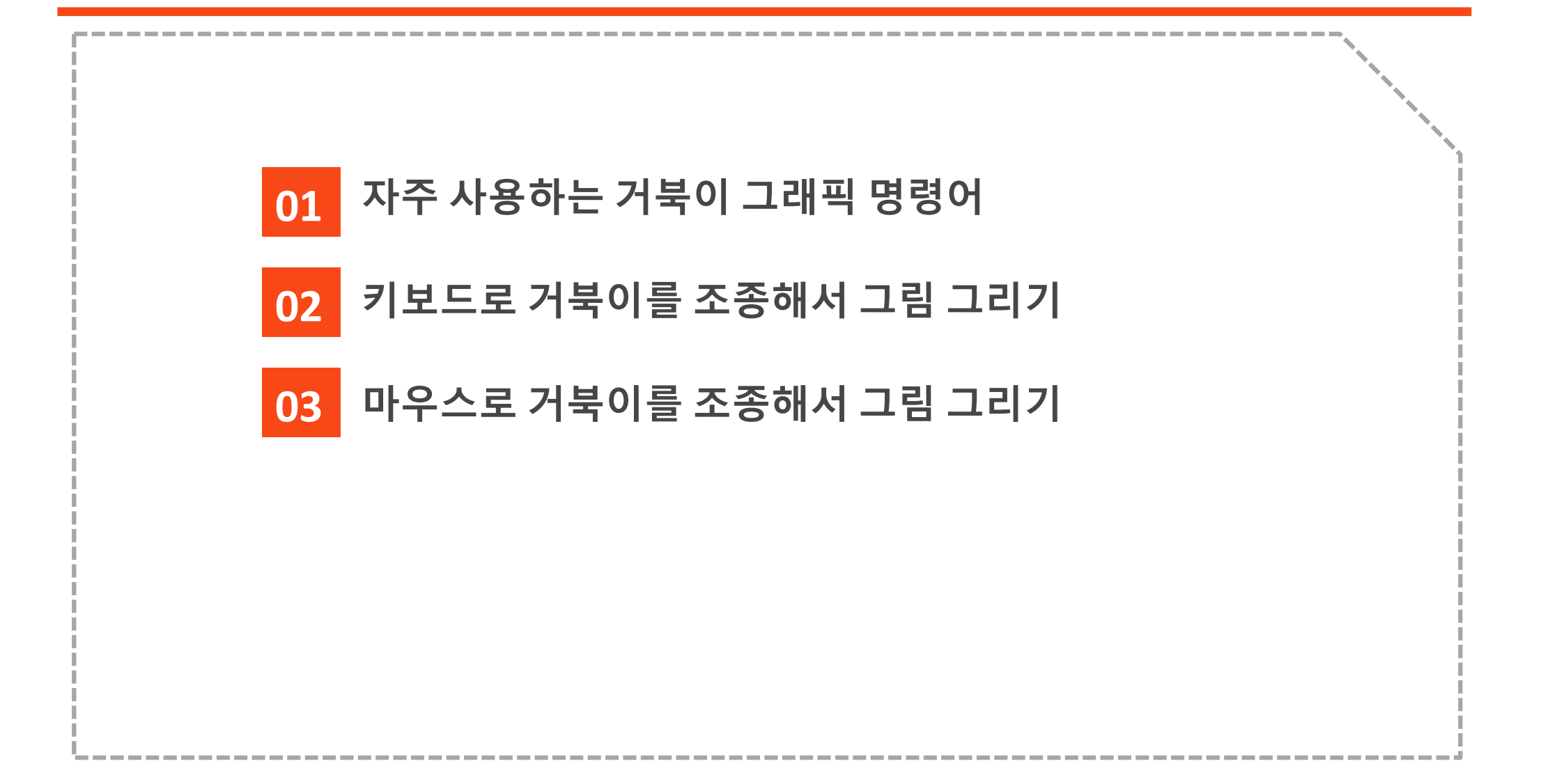

#### >> 자주 사용하는 거북이 그래픽 명령어 2

| 함수                              | 설명                                             | 사용 예                                                                                              |
|---------------------------------|------------------------------------------------|---------------------------------------------------------------------------------------------------|
| pos( ) / position( )            | 거북이의 현재 위치(좌표)를 구합니다<br>(x, y 둘 다).            | t.pos()                                                                                           |
| xcor( ), ycor( )                | 거북이의 x 좌표나 y 좌표를 구합니다<br>(x, y 중 하나만).         | a = t.ycor()<br># 거북이의 y 좌표를 구해 a에 저장합니다.                                                         |
| goto(x, y),<br>setpos(x, y)     | 거북이를 특정 위치(좌표)로 보냅니다<br>(x, y 둘 다).            | t.goto(100,50)                                                                                    |
| setx(x), sety(y)                | 거북이의 x 좌표나 y 좌표를 지정한 위치로<br>이동합니다(x, y 중 하나만). | t.sety(50)<br># 거북이의 y 좌표를 50만큼 이동합니다. x 좌표는 그대로 둡니다                                              |
| distance(x, y)                  | 현재 거북이가 있는 위치에서 특정 위치까<br>지의 거리를 구합니다.         | d = t.distance(100,100)<br># 현재 위치에서 (100, 100)까지의 거리를 구해서 d에 저장합니다.                              |
| heading()                       | 거북이가 현재 바라보는 각도를 구합니다.                         | ang = t.heading()                                                                                 |
| towards(x, y)                   | 현재 거북이가 있는 위치에서 특정 위치까<br>지 바라보는 각도를 구합니다.     | ang = t.towards(10,10)<br># 현재 위치에서 (10, 10)까지 가는 데 필요한 각도를 구해 ang<br>에 저장합니다.                    |
| setheading(각<br>도)/<br>seth(각도) | 거북이가 바라보는 방향을 바꿉니다.                            | t.setheading(90) # 거북이가 화면 위쪽을 바라봅니다.<br>※ 거북이가 오른쪽을 바라볼 때의 각도가 0이며, 시계 반대 방향<br>으로 돌면서 각도가 커집니다. |
| home( )                         | 거북이의 위치와 방향을 처음 상태로 돌립<br>니다.                  | t.home() # 거북이가 화면 가운데인 (0, 0)에서 오른쪽(0도)을 바라<br>봅니다.                                              |

#### >> 자주 사용하는 거북이 그래픽 명령어 2

| 함수                        | 설명                                     | 사용 예                                                                                                    |
|---------------------------|----------------------------------------|----------------------------------------------------------------------------------------------------|
| onkeypress(함수,<br>"키 이름") | 키보드를 눌렀을 때 실행할 함수를 정<br>합니다.           | def f():<br>t.forward(10)<br>t.onkeypress(f, "Up")<br># 위쪽 방향키 ↑ 를 누르면 f 함수를 호출합니다(f 함수는 거북이를<br>10만큼 앞으로 이동시킵니다).                                                                           |
| onscreenclick(함<br>수)     | 마우스 버튼을 눌렀을 때 실행할 함수<br>를 정합니다.        | t.onscreenclick(t.goto)<br># 마우스 버튼을 누르면 앞에서 정의한 goto 함수를 호출합니다(goto<br>함수는 거북이를 마우스 버튼을 누른 위치로 이동시킵니다).                                                                                     |
| ontimer(함수, 시<br>간)       | 일정한 시간이 지난 뒤 실행할 함수를<br>정합니다.          | def f():<br>t.forward(10)<br>t.ontimer(f, 1000)<br># 1000밀리초(1초) 후에 f 함수를 호출합니다(f 함수는 거북이를 10만<br>큼 앞으로 이동시킵니다.)                                                                             |
| listen( )                 | 사용자 입력이 잘 처리되도록 거북이<br>그래픽 창에 포커스를 줍니다 | t.listen()                                                                                                    |
| title("창 이름")             | 거북이 그래픽 창의 이름을 지정합니<br>다.              | t.title("welcome")<br># 거북이 그래픽 창의 이름이 Untitle에서 welcome으로 바뀝니다.                                                                                                    |
| write("문자열")              | 현재 거북이 위치에 문자를 출력합니<br>다.              | t.write("Hello")<br># 현재 거북이 위치에 Hello를 출력합니다.<br>t.write("Hello", False, "center", ("", 20))<br># 현재 거북이 위치에 가운데 정렬로 크기가 20인 Hello를<br>출력합니다(이 문장 전체를 구문처럼 통째로 기억하는 정도로만<br>알고 넘어가도 괜찮습니다). |

#### ≫ 태극 모양을 그리는 프로그램

#### >> import turtle as t

t.bgcolor("black") t.speed(0)

```
for x in range(200):
    if x % 3 == 0:
        t.color("red")
    if x % 3 == 1:
        t.color("yellow")
    if x % 3 == 2:
        t.color("blue")
    t.forward(x * 2)
    t.left(119)
```

# 배경색을 검은색으로 지정 # 거북이 속도를 가장 빠르게 지정

# for 반복 블록을 200번 실행 # 번갈아 가면서 선 색을 바꿈

# x\*2만큼 앞으로 이동(반복하면서 선이 점점 길어짐) # 거북이를 119도 왼쪽으로 회전.

#### ≫ 태극 모양을 그리는 프로그램

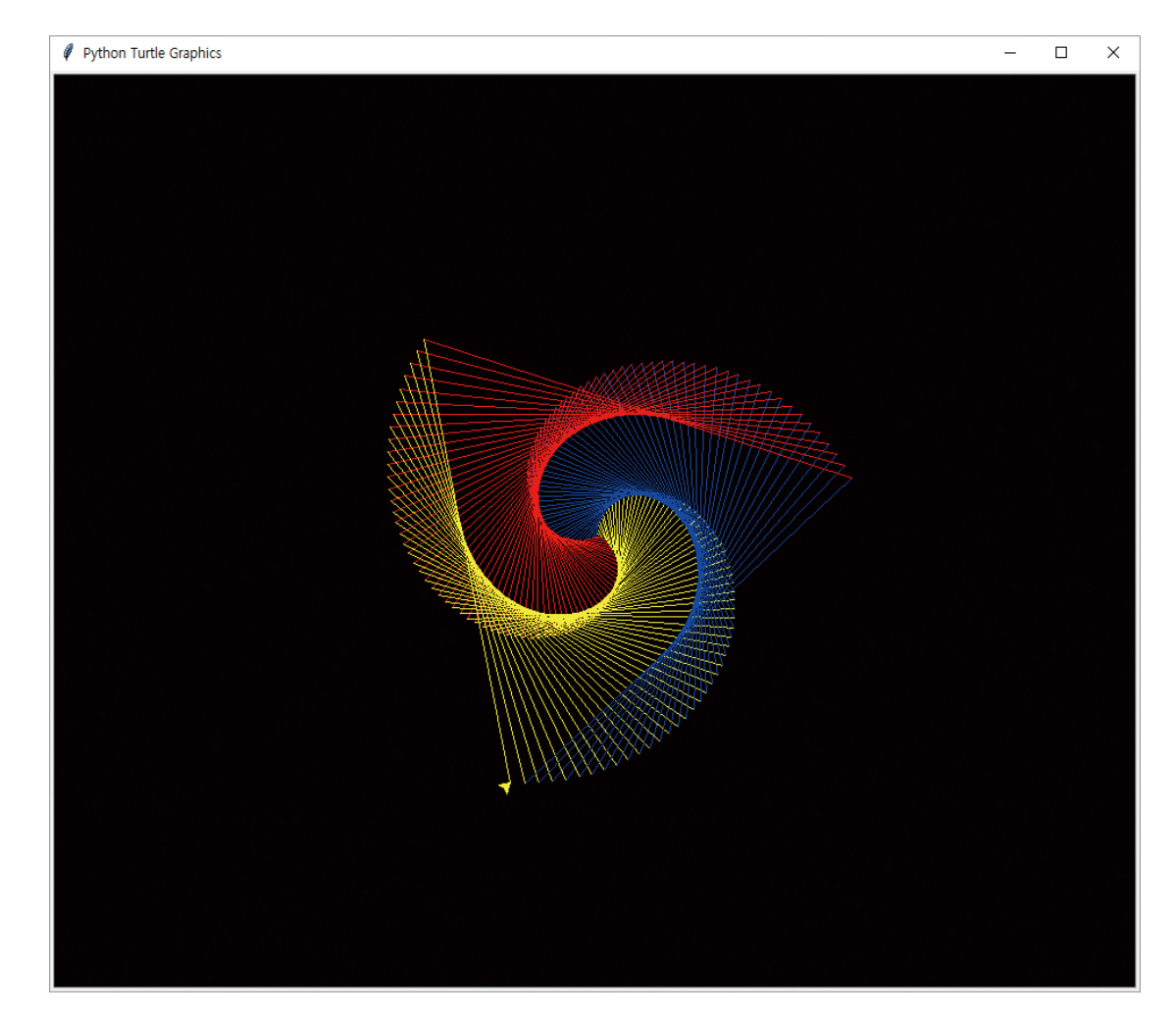

▶ 나머지 연산자(%)를 사용하여 색을 반복하는 원리

| X | x % 3<br>(3으로 나눈 나머지) | 실행되는 문장           | 선 색 |
|---|-----------------------|-------------------|-----|
| 0 | 0                     | t.color("red")    | 빨간색 |
| 1 | 1                     | t.color("yellow") | 노란색 |
| 2 | 2                     | t.color("blue")   | 파란색 |
| 3 | 0                     | t.color("red")    | 빨간색 |
| 4 | 1                     | t.color("yellow") | 노란색 |
| 5 | 2                     | t.color("blue")   | 파란색 |

#### >> 질문 119를 120으로 바꾸면 결과가 어떻게 나올까?

#### >> import turtle as t

```
t.bgcolor("black")
t.speed(0)
```

```
for x in range(200):
    if x % 3 == 0:
        t.color("red")
    if x % 3 == 1:
        t.color("yellow")
    if x % 3 == 2:
        t.color("blue")
    t.forward(x * 2)
    t.left(120)
```

```
# 배경색을 검은색으로 지정
# 거북이 속도를 가장 빠르게 지정
```

```
# for 반복 블록을 200번 실행
# 번갈아 가면서 선 색을 바꿈
```

# x\*2만큼 앞으로 이동(반복하면서 선이 점점 길어짐) # 거북이를 119도 왼쪽으로 회전.

#### ≫삼각형 모양을 그리는 프로그램

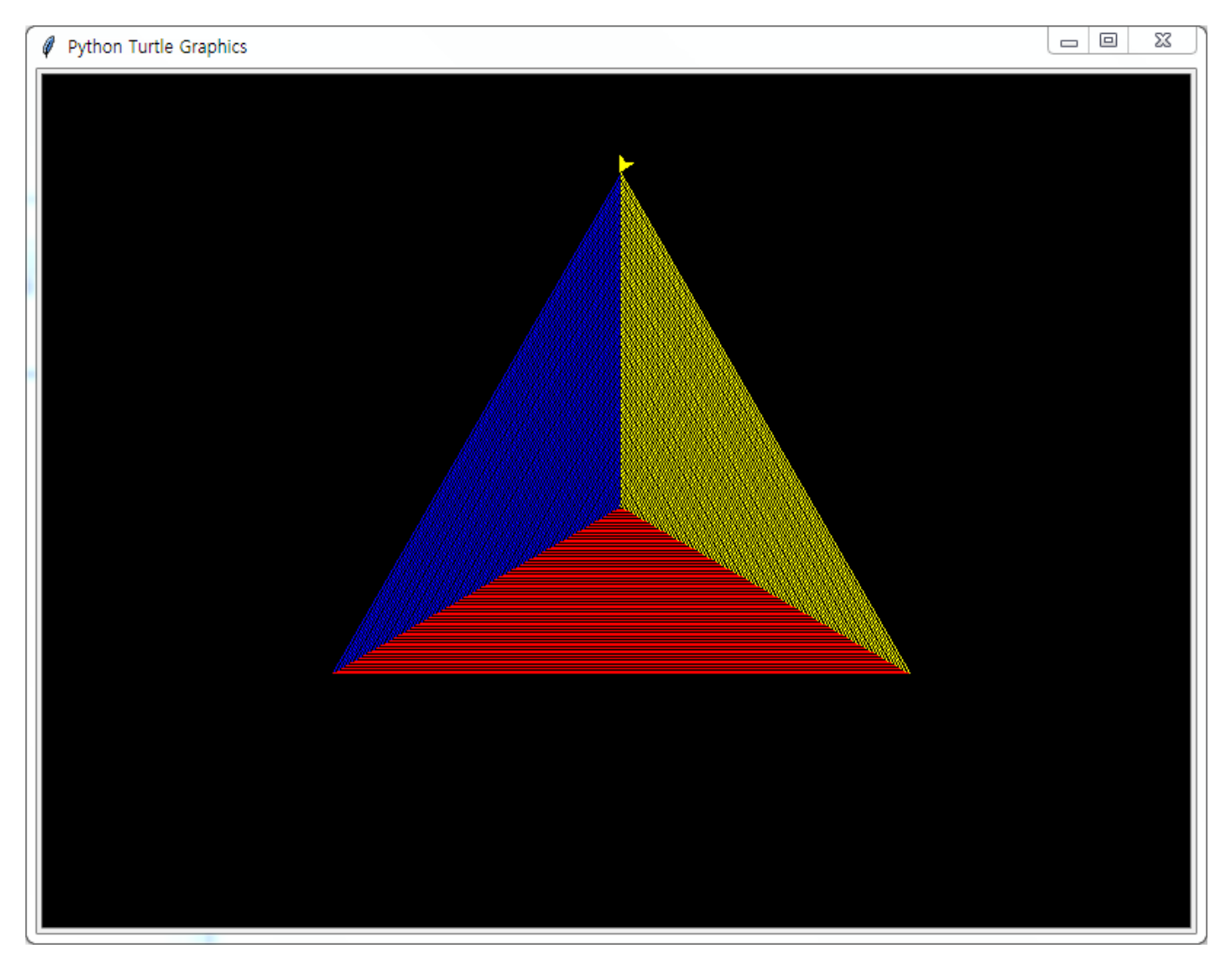

>> 자주 사용하는 거북이 그래픽 명령어 2 (다시 보기)

| 함수                              | 설명                     | 사용 예                                                                                                    |
|---------------------------------|------------------------|----------------------------------------------------------------------------------------------------|
| setheading<br>(각도)/<br>seth(각도) | 거북이가 바라보는 방향을<br>바꿉니다. | t.setheading(90)<br># 거북이가 화면 위쪽을 바라봅니다.<br>※ 거북이가 오른쪽을 바라볼 때의 각도가 0<br>이며, 시계 반대 방향으로 돌면서 각도가 커<br>집니다. |
| Forward<br>(거리)/<br>fd(거리)      | 거북이가 앞으로 이동합니다.        | t.forward(100)<br># 거북이가 100만큼 앞으로 이동합니다.                                                                |

>> import turtle as t

# 오른쪽으로 이동하는 함수 def turn\_right(): # t.seth(0)으로 입력해도 됨 t.setheading(0) # t.fd(10)으로 입력해도 됨 t.forward(10) # 위로 이동하는 함수 def turn\_up(): t.setheading(90) t.forward(10) # 왼쪽으로 이동하는 함수 def turn\_left(): t.setheading(180) t.forward(10) # 아래로 이동하는 함수 def turn\_down():

t.setheading(270) t.forward(10)

>> 자주 사용하는 거북이 그래픽 명령어 2

| 함수                        | 설명                                        | 사용 예                                                                                                    |
|---------------------------|-------------------------------------------|----------------------------------------------------------------------------------------------------|
| onkeypress(함수,<br>"키 이름") | 키보드를 눌렀을 때 실행할<br>함수를 정합니다.               | def f():<br>t.forward(10)<br>t.onkeypress(f, "Up")<br># 위쪽 방향키 ↑ 를 누르면 f 함수를 호<br>출합니다<br># f 함수는 거북이를 10만큼 앞으로 이동<br>시킵니다). |
| listen( )                 | 사용자 입력이 잘 처리되도록<br>거북이 그래픽 창에 포커스를<br>줍니다 | t.listen()                                                                                                    |

def blank(): t.clear()

# 화면을 지우는 함수

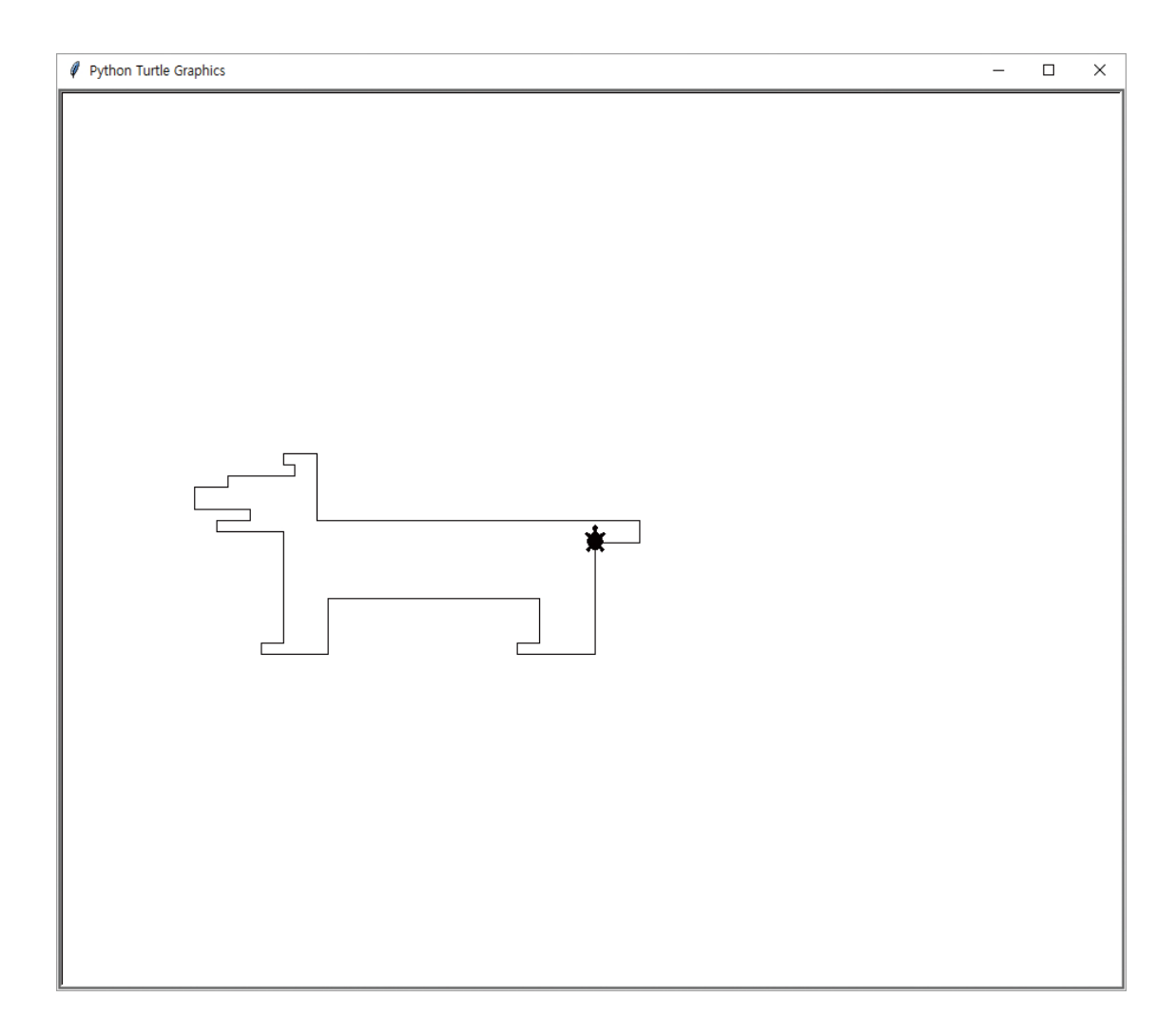

>> 실행하자마자 프로그램이 종료되었어요!

- 파이썬 IDLE 프로그램이 아닌 다른 파이썬 개발 프로그램(예를 들어 파이참)을 사용하고 있다면 실행하자마자 결과 없이 바로 프로그램이 종료될 수 있습니다.
- IDLE 프로그램을 사용하더라도 실행 설정이 다르다면 같은 현상이 나타날 수 있습니다.
- 그럴 때는 코드 제일 끝(13B-walk.py에서는 t.listen() 아래)에 다음 코드를 한 줄 추가한 다음 프로그램을 실행해 보세요.

t.mainloop()

 t.mainloop 함수는 사용자가 거북이 그래픽 창을 종료할 때까지 프로그램을 실행하면서 마우스나 키보드 입력을 계속 처리하도록 하는 함수입니다.

# <sup>03</sup> 3. 마우스로 거북이를 조종해서 그림 그리기

>> import turtle as t

|                         | # 거북이의 속도를 가장 빠르게 지정        |
|-------------------------|-----------------------------|
| t.speed(0)              | # 펜 굵기를 2로 지정               |
| t.pensize(2)            | # 거북이를 화면에서 숨김              |
| t.hideturtle()          | # 마우스 버튼을 누르면 t.goto 함수를 호출 |
| t.onscreenclick(t.goto) | # 그 위치로 거북이가 움직이면서 선을 그림    |
|                         |                             |

# <sup>03</sup> 3. 마우스로 거북이를 조종해서 그림 그리기

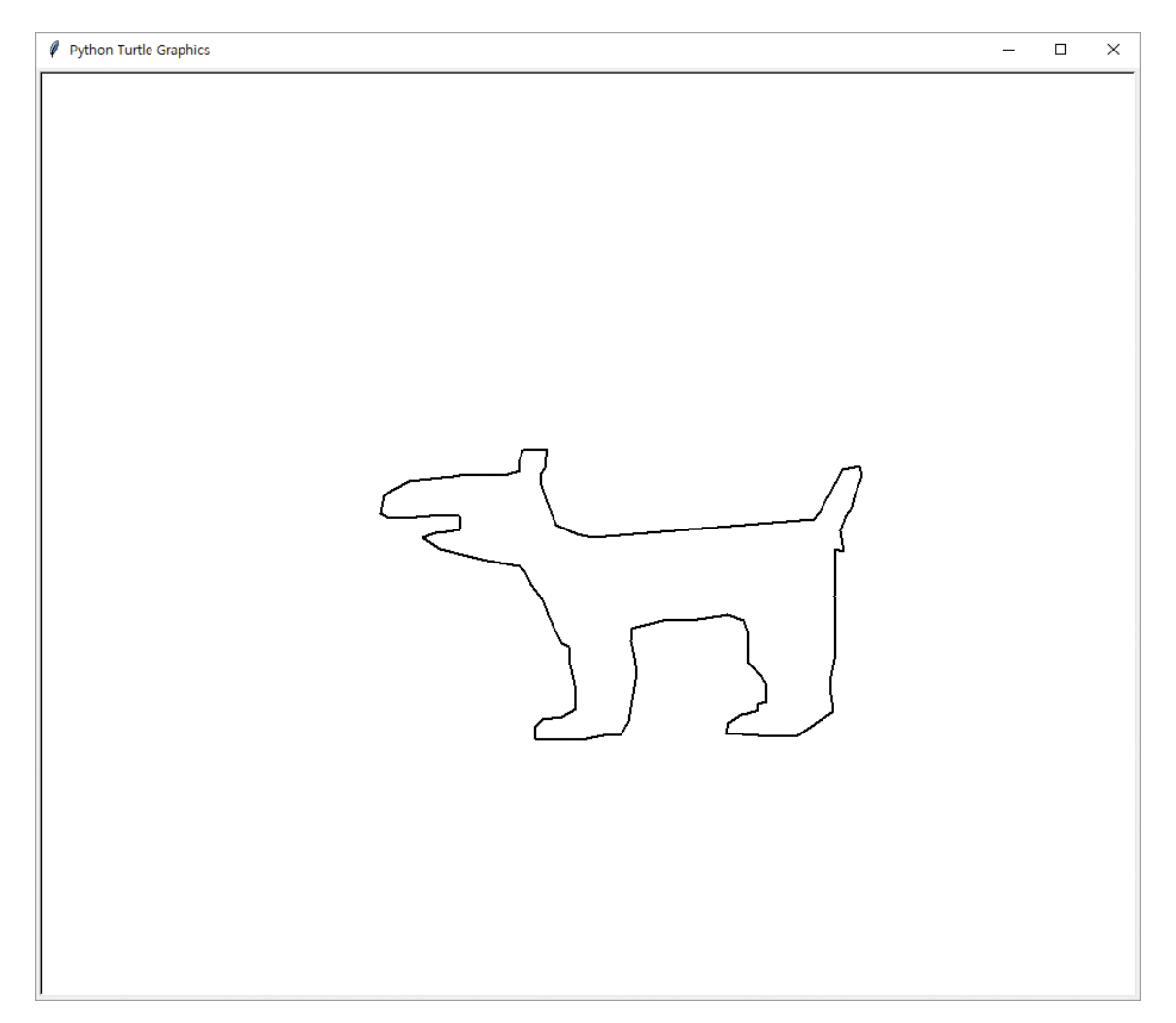

# 계산 맞히기 게임 만들기

모두의 파이썬 20일 만에 배우는 프로그래밍 기초

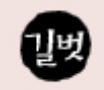

#### 계산 맞히기 게임 만들기

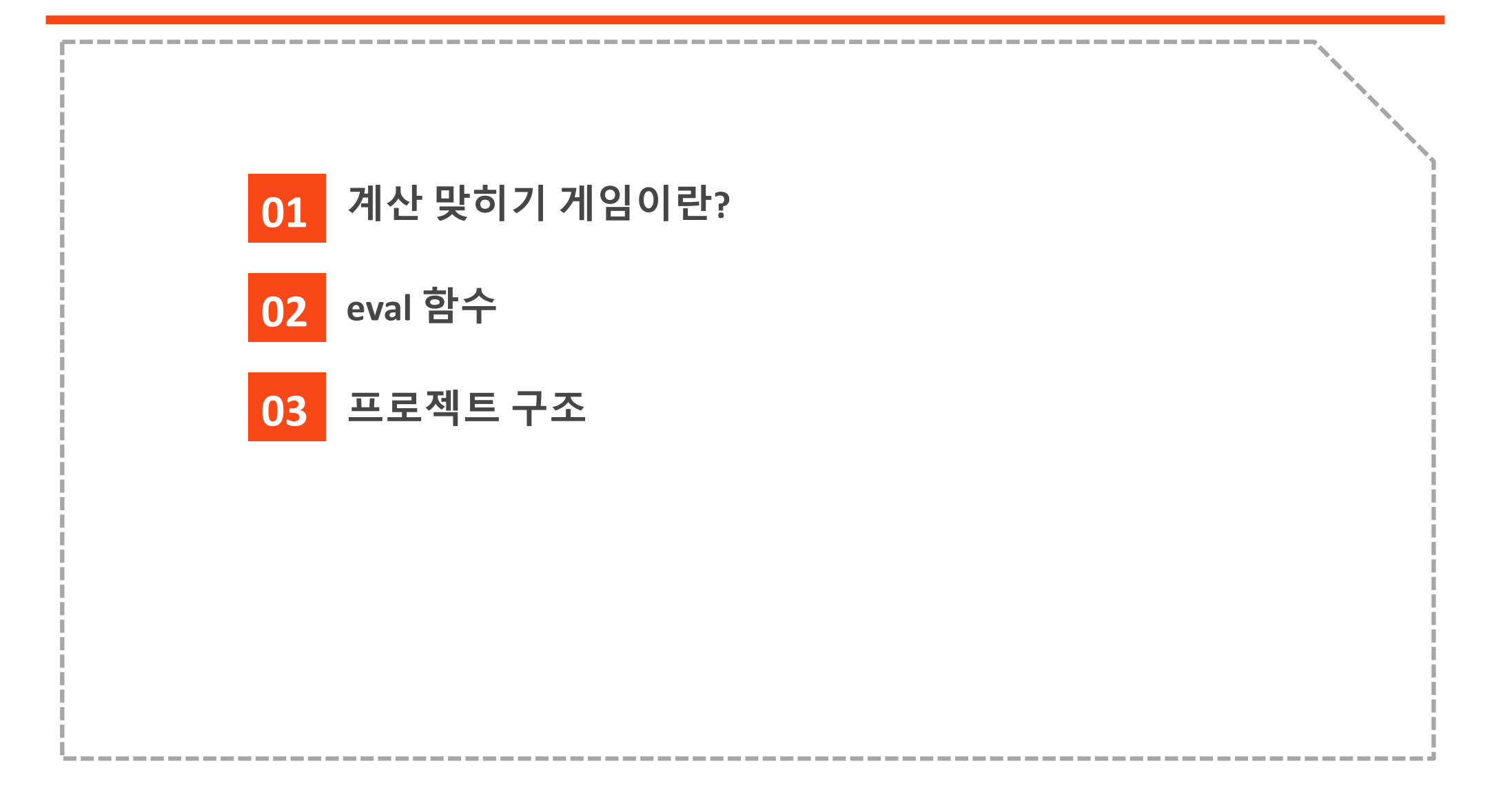

## 1. 계산 맞히기 게임이란?

- ≫ 컴퓨터는 random 모듈을 이용해서 간단한 덧셈, 뺄셈, 곱셈 문제를 임의로 만들어 보여줌.
  - 사용자가 이 문제를 보고계산을 해서 답을 입력하면, 컴퓨터는 이 답이 정답인지 오답인지 계산해서 점수를 매김.
  - 이 과정을 다섯 번 반복해서 전체 정답 수를 알려 주는 게임.

≫8, 9일 자료 참조

## 2. eval 함수

>> 문자열 수식을 계산한 결과로 돌려주는 함수

- 사용자는 eval 함수의 괄호 안에 문자열로 된 수식을 넣는다.
- eval 함수는 이 문자열을 수식으로 처리해서 계산한다.
- eval 함수는 계산 값을 함수의 결괏값으로 돌려준다.

≫eval 함수의 예:

>>>eval("3+5")

8

≫왜 eval 함수를 사용하는가?

 계산기 프로그램에서는 문자열 입출력과 수식 계산이 계속 변환되어야 하는 관계로, eval 함수를 사용하면 알고리즘을 단순화할 수 있기 때문이다.

#### >> 프로젝트 구조

- 사용자에게 제시할 계산 문제를 만드는 make\_question 함수
  - 이 함수는 random.randint 함수로 계산에 필요한 숫자를 두 개 만든 후 덧 셈(1), 뺄셈(2), 곱셈(3) 중 하나를 골라 계산 문제를 완성함
  - 이 함수는 인자는 없지만, 함수를 실행해서 만들어진 문제를 결괏값으로 돌려줌.
- 메인 프로그램
  - 실제로 게임을 진행하는 부분으로 정답/오답 횟수를 기록하는 변수 sc1, sc2 를 0으로 초기함
  - 이후, make\_question 함수를 호출하여 문제를 만들고 이를 사용자에게 보여줌.
  - 이후, 다음 사용자에게 입력을 받아 정답/오답을 판단하는 과정을 다섯 번 반복함.

#### ≫ 여기서 잠깐! 위 프로그램의 순서도를 작성하라 (모둠 Lab 진행)

#### >> 계산 문제를 맞히는 게임

import random

| def mal<br>a =<br>b =<br>op      | ke_question():<br>random.randint(1, 40)<br>random.randint(1, 20)<br>random.randint(1, 3)  | # 1~40 사이의 임의의 수를<br># 1~20 사이의 임의의 수를<br># 1~3 사이의 임의의 수를  |
|----------------------------------|-------------------------------------------------------------------------------------------|-------------------------------------------------------------|
| # 듄<br># 첫<br>이 =                | 문자열 변수 q에 문제를 만듭니다.<br>첫 번째 숫자를 q에 저장합니다.<br>: str(a)                                     | # a 값(정수)을 문자열로 바                                           |
| # Q<br>if o<br>if o<br>if o<br>q | 변산자를 추가합니다.<br>p == 1:<br>q = q + "+"<br>p == 2:<br>q = q + "-"<br>p == 3:<br>l = q + "*" | # op 값이 1이면 덧셈 문제<br># op 값이 2이면 뺄셈 문제<br># op 값이 3이면 곱셈 문제 |
| # 두<br>q =                       | 두 번째 숫자를 q에 저장합니다.<br>□ q + str(b)                                                        | # b 가/저스\은 므자여리 바                                           |

# 만들어진 문제를 돌려줍니다.

return q

a에 저장 b에 저장 op에 저장

꾸어 저장

로 만듦

로 만듦

로 만듦

# b 값(정수)을 문자열로 바꾸어 q에 추가

```
# 정답/오답 횟수를 저장할 변수 sc1과 sc2를 0으로 초기화
sc1 = 0
sc2 = 0
```

```
      for x in range(5):
      # 다섯 문제를 풀어봄

      q = make_question()
      # 문제를 만듦

      print(q)
      # 문제를 출력

      ans = input("=")
      # 사용자에게 정답을 입력받음

      r = int(ans)
      # 입력받은 정답을 정수로 바꿈
```

```
# 컴퓨터가 계산한 결과인 eval(q)의 값과 사용자가 입력한 결과(r)를 비교
if eval(q) == r:
    print("정답!")
    sc1 = sc1 + 1
else:
    print("오답!")
    sc2 = sc2 + 1

print("정답 :", sc1, "오답 :", sc2)
if sc2 == 0: # #오답이 0개일 때(전부 정답을 맞혔을 때)
print("당신은 천재입니다!")
```

>> 실행결과

25\*3 =75 정답! 37-18 =19 정답! 6-4 =2 정답! 3\*11 =33 정답! 15-13 =12 오답! 정답:4 오답:1